# ten-sys<sup>®</sup>

### INtime<sup>®</sup> SDK Licensing with USB/CID key Procedure

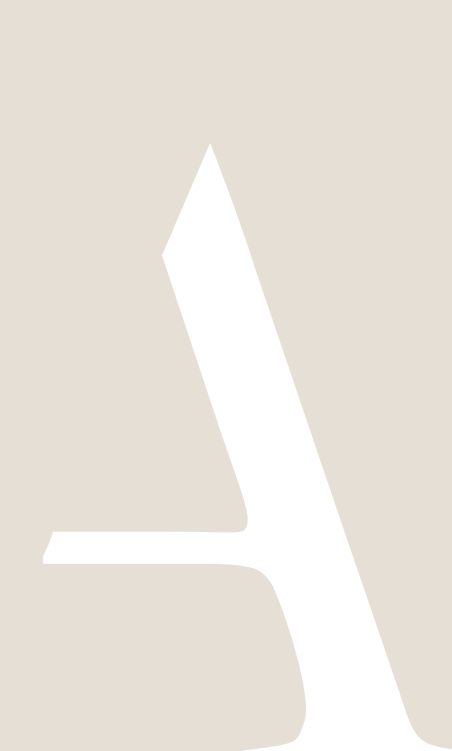

#### **Table of Contents**

| 1. | SDK installation                                              | 2 |
|----|---------------------------------------------------------------|---|
| 2. | USB/CID locked SDK automatic license installation             | 4 |
| 3. | USB/CID locked SDK manual license installation                | 7 |
| 4. | INtime for Windows Deployment Trial license installation      | 9 |
| 5. | INtime Distributed RTOS Deployment Trial license installation | 9 |

### 1. SDK installation

#### Step by Step USB/CID locked SDK license installation Example

The instructions are performed on two platforms, which may be the same, one with an Internet connection to the TenAsys.com web site, and the development host  $\square$ .

Obtain the SDK license string associated with the USB/CID key. The License String is available on the <u>TenAsys.com</u> web site after logging in with a registered user account that has been linked to a company account.

1.1. On an internet connection: Description to <u>TenAsys.com</u> (Register for a personal account if you don't have an account.)

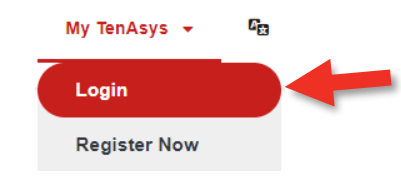

Figure 1-1 – Login or Register

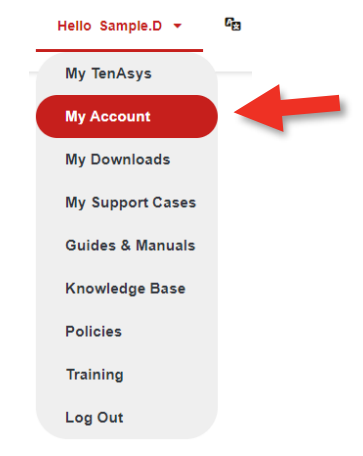

Figure 1-2 – My Account

1.3. If there is no linked business, your personal account is not linked to your Business Account. Use the "<u>Request Link to Business Account</u>". Wait for our TenAsys staff to link the accounts before continuing.

# tenAsys<sup>®</sup> INtime<sup>®</sup> SDK USB/CID locked License Procedure

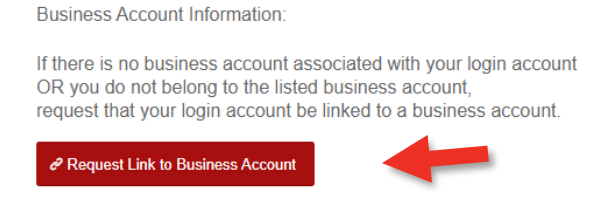

If the account technical contacts are not current or missing, please send a request for us to correct the information.

Figure 1-3 – Business Account

Figure 1-4 – selecting My Downloads

1.5. Download and install INtime SDK on the development host. SDK Downloads

<sup>°</sup> INtime for Windows 7.0 SDK Downloads

Build 23310.1 - Release Date: Nov 10 2023

| Release Notes                  |                                    |  |  |  |  |
|--------------------------------|------------------------------------|--|--|--|--|
| Description                    | Download Link                      |  |  |  |  |
| INtime 7.0 SDK - Build 23310.1 | intime70-23310-1full_installer.exe |  |  |  |  |

Figure 1-5 – My Downloads

# 2. USB/CID locked SDK automatic license installation

USB/CID locked SDK automatic license installation requires that the SDK host be connected to the internet. Each USB/CID key has a unique corresponding License String. Steps below go through the procedure.

#### Identifying license components:

License String: \*<ascii license string>[# "16" version "", no expiration date, exclusive...] Located in the %INTIMECFG%Iservrc file.

2.1. On the Development Host: *Insert the matching USB/CID device into a USB port*. This is required to install and verify the license.

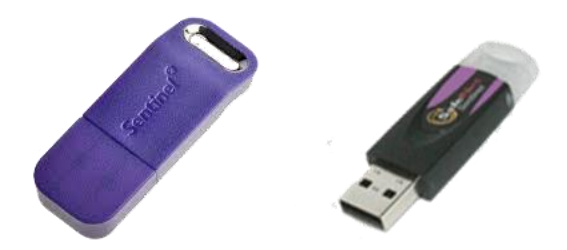

Figure 2-1 – SDK USB/CID purple key

2.2. **Open the INtime Configuration Panel**. The INtime Configuration Panel can be accessed either by selecting "INtime Configuration" from the INtime Status Monitor in the Windows System Notification Area, or by typing in "INtime" in the search bar of the Start Menu and selecting "INtime Configuration" from the list of applications listed.

| @ I | Ntime Configur        | ration Panel                     |                            | × |
|-----|-----------------------|----------------------------------|----------------------------|---|
| :   | Select the INtime     | component that you want          | to configure               |   |
|     | Node De<br>Management | welopment Miscellaneous<br>Tools | License<br>Manager Device. | 3 |
|     |                       | Export Settings                  | Import Settings            | ] |
|     |                       | Exit                             | Help                       | ] |

Figure 2-2 – INtime Configuration Panel

2.3. Double click the *License Manager* icon. If there is no license installed the *INtime Activation* window will appear. Click **Yes**. If this pop-up does not appear, delete the current license with *Purge Licenses* and open the License Manager again.

## ten Asys<sup>®</sup> INtime<sup>®</sup> SDK USB/CID locked License Procedure

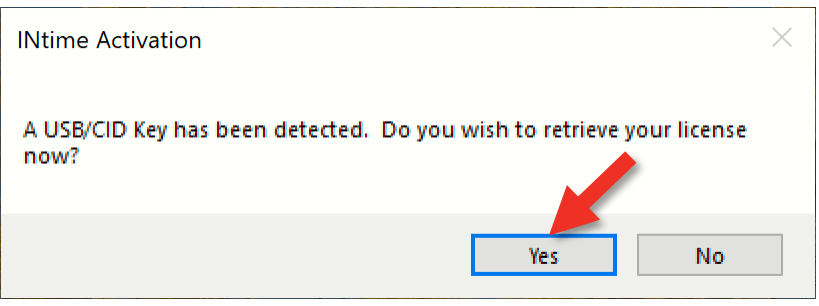

Figure 2-3 – USB/CID Key detected window

| License Manager                                         |                                             | - 🗆 X                               |
|---------------------------------------------------------|---------------------------------------------|-------------------------------------|
| No license file found.                                  |                                             |                                     |
| Activate INtime<br>Get Fingerprint Install License File | Enter License String                        | Maintenance<br>Backup to file       |
| Licman Tools Version 7.0.22131.1 Copyright © 2001-2022  | 2 TenAsys Corporation. All rights reserved. | Purge Licenses       Help     Close |

Figure 2-4 - License Management window

2.4.  $\bigoplus \square$  Click **Yes** to install the found license.

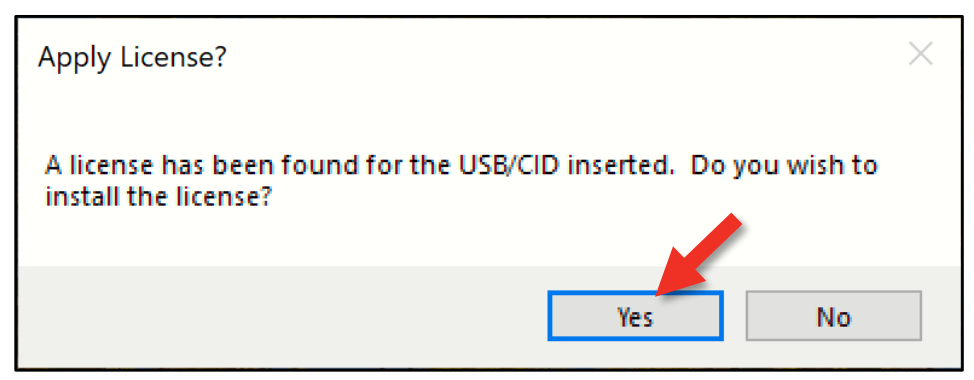

Figure 2-5 – Apply License window

2.5.  $\bigoplus \square$  Click **Restart Service** and **OK**.

ten Asys<sup>®</sup> INtime<sup>®</sup> SDK USB/CID locked License Procedure

| Restart Service?                                                            | —                 |                       | ×      |
|-----------------------------------------------------------------------------|-------------------|-----------------------|--------|
| Applied license.<br>INtime Kernel Mar<br>restarted before th<br>recoanized. | ager n<br>le appl | nust be<br>lied licer | ise is |
| Restart Se                                                                  | rvice             | Can                   | cel    |

Figure 2-6 – Restart Service window

|                                         | ×  |
|-----------------------------------------|----|
| INtime Kernel Manager has been restarte | d. |
| ОК                                      |    |

Figure 2-7 - Restart Service confirmation window

2.6. The *License Management* window shows the installed license.

| 🔹 License Manager                                                                                   | - 🗆 X                                           |
|----------------------------------------------------------------------------------------------------|-------------------------------------------------|
|                                                                                                    | USB/CID key found: DAD4                         |
| INtime 7 SDK license is valid for use.                                                              |                                                 |
| Activate INtime           Get Fingerprint         Install License File         Enter License String | Maintenance<br>Backup to file<br>Purge Licenses |
| Licman Tools Version 7.0.22131.1 Copyright © 2001-2022 TenAsys Corporation. All rights reserved.    | Help Close                                      |

Figure 2-8 – License Management window with new license

### 3. USB/CID locked SDK manual license installation

USB/CID locked SDK manual license installation consists of installing a License String using the "Add license..." function in the license manager. Each USB/CID key has a unique corresponding License String. Steps below go through the procedure.

#### Identifying license components:

License String: \*<ascii license string>[# "16" version "", no expiration date, exclusive...] Located in the %INTIMECFG%Iservrc file.

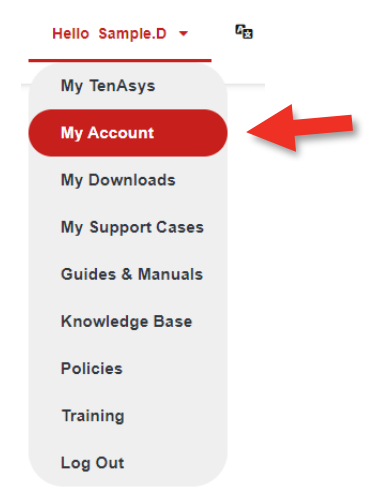

Figure 3-1 – My Account

3.2. The SDKs under contract are listed with the USB/CID Serial Number. Find the matching SDK by USB/CID Serial Number and SDK version and download the license.txt file. Click *Download License*. The license has already been generated for a development host.

| تانعة of SDKs and contract dates:        |                         |                   |                  |  |  |  |
|------------------------------------------|-------------------------|-------------------|------------------|--|--|--|
| Í                                        | Development Kit USB/CID | SDK Version       | License          |  |  |  |
| I                                        | 358F-IKY21526JIG        | INtime 7          | Download License |  |  |  |
| I                                        | 358F-IKY21526JIG        | INtime 6          | Download License |  |  |  |
| Support End Date: December 30, 2025 (exp |                         | ires in 690 days) |                  |  |  |  |

Figure 3-2 – Sample SDK listing

- 3.3. Download License. Copy the license file to the Development host.
- 3.4. On the Development Host: Insert the matching USB/CID device into a USB port. This is required to install and verify the license.

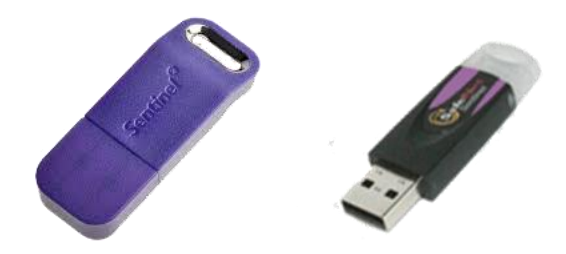

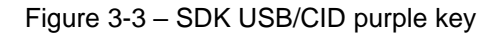

3.5. Depen the INtime Configuration Panel. The INtime Configuration Panel can be accessed either by selecting "INtime Configuration" from the INtime Status Monitor in the Windows System Notification Area, or by typing in "INtime" in the search bar of the Start Menu and selecting "INtime Configuration" from the list of applications listed.

| INtime Configuratio   | n Panel              |                | >            |
|-----------------------|----------------------|----------------|--------------|
| Select the INtime com | ponent that you want | to configure   | time<br>vice |
|                       | Export Settings      | Import Setting | IS           |
|                       | Exit                 | Help           |              |

Figure 3-4 – INtime Configuration Panel

3.6. Double click the *License Manager* icon. The *License Management* window will appear.

| 🔯 License Manager                                                                                | - 🗆 X                                           |
|--------------------------------------------------------------------------------------------------|-------------------------------------------------|
| No license file found.                                                                           |                                                 |
| Activate INtime<br>Get Fingerprint Install License File Enter License String                     | Maintenance<br>Backup to file<br>Purge Licenses |
| Licman Tools Version 7.0.22131.1 Copyright © 2001-2022 TenAsys Corporation. All rights reserved. | Help Close                                      |

Figure 3-5 - License Management window

3.7. Click Install License File or Enter License String.

### ten Asys<sup>®</sup> INtime<sup>®</sup> SDK USB/CID locked License Procedure

| 🕸 Enter License String     |    | -      | × |
|----------------------------|----|--------|---|
| Input License String Here: |    |        |   |
|                            | ОК | Cancel |   |

Figure 3-6 - Enter License String window

3.8. □ And paste the License String corresponding to the USB/CID key. Click **OK**.

The License Management window shows the installed license.

| 🔯 License Manager                                                                                | - 🗆 X                         |
|--------------------------------------------------------------------------------------------------|-------------------------------|
|                                                                                                  | USB/CID key found: DAD4       |
| INtime 7 SDK license is valid for use.                                                           |                               |
| Activate INtime                                                                                  | Maintenance                   |
| Get Fingerprint Install License File Enter License String                                        | Backup to file Purge Licenses |
| Licman Tools Version 7.0.22131.1 Copyright © 2001-2022 TenAsys Corporation. All rights reserved. | Help Close                    |

Figure 3-7 - License Management window with new license

### 4. INtime for Windows Deployment Trial license installation

Refer to the **INtime Deployment Trial License Procedure** to license INtime for Windows on a different host or for INtime Distributed RTOS.

## 5. INtime Distributed RTOS Deployment Trial license installation

Refer to the **INtime Deployment Trial License Procedure** to license INtime for Windows on a different host or for INtime Distributed RTOS.